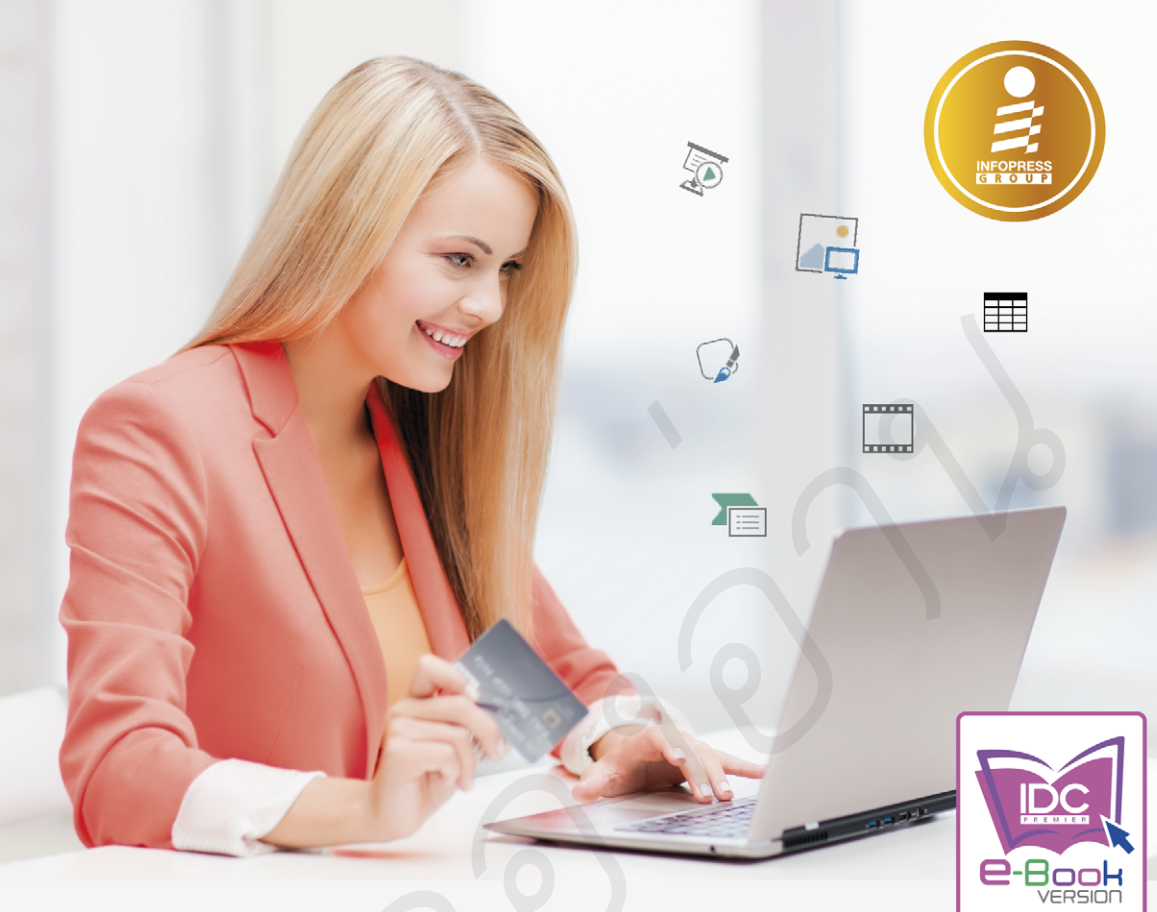

# PowerPoint 2013

- แนะนำการสร้างงานค้วยคำสั่งง่ายๆ ไม่ชับช้อนตามลำคับขั้นตอน เริ่มจากการสร้างจนถึงแสคงผลลัพธ์ที่ได้ เพื่อให้ผู้ใช้สามารถเข้าสู่บทเรียน และลงมีอปฏิบัติตามได้
- สร้างพรีเซนต์งานนำเสนอที่มีดีไซน์สวยๆ พร้อมที่จะ Show ทรือ Share ผ่านเครือข่าย Social Networks อย่าง Facebook ทรือ Twitter ได้ในไม่กี่คลิก
- นำเอาแอพ (Apps) จาก Windows Store มาช่วยสร้างงานนำเสนอทีโคคเค่น ด้วยเนื้อทาพิเศษต่างๆ ได้แบบมืออาชีพ

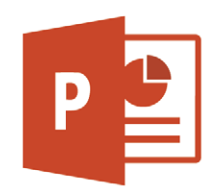

🛚 🎴 อบับสมบูรณ์

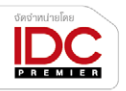

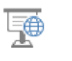

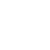

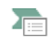

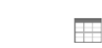

**ดวงเมธ เกี้ยงคำ** บรรณาธิการ เมิษณุ ปุระศิริ

## **CONTENTS**

|                                                                                                    |                                                                    |                           | 7 - 0 ×        |
|----------------------------------------------------------------------------------------------------|--------------------------------------------------------------------|---------------------------|----------------|
| PowerPoint                                                                                                    | Search for online templates and the                                | enes 🔎                    | Toy leo        |
| r on on on o                                                                                                    | Supposed searches: Besiness Cale<br>Education: Medical Nature Phot | ndars Charts and Diagrams | Solich account |
| Recent                                                                                                    |                                                                    |                           |                |
| You haven't opened any passentations secondly. To<br>browne for a presentation, start by clicking on Open<br>Other Proprietions. |                                                                    | Take a 📀                  | BANDED         |
| Copen Other Presentations                                                                                                    | Eleck Department                                                   | Visionena to Doverheimt   | Revied         |
|                                                                                                    |                                                                    | Organic                   | Berlin         |
|                                                                                                    | 108                                                                | Criganic                  | terns +        |
|                                                                                                    | Depth<br>Depth                                                     | SAVON                     | WOOD TYPE      |

#### CHAPTER 1

| เริ่มต้นใช้งาน PowerPoint 20131                     |
|-----------------------------------------------------|
| การเตรียมตัวก่อนการสร้าง Presentation2              |
| สร้างพรีเซนเตชันว่างๆ (Blank Presentation)3         |
| สร้างพรีเซนเตชันใหม่จากชุดธีม (Theme)4              |
| รู้จักกับพื้นที่ทำงานของ PowerPoint 20136           |
| แท็บเมนู FILE (ไฟล์)7                               |
| สร้างพรีเซนเตชันใหม่จาก FILE > New8                 |
| เลือกธีมและเท็มเพลตออนไลน์9                         |
| เปลี่ยนโทนสีสไลด์ (Variants)10                      |
| เปลี่ยนชุดธีม (Themes)11                            |
| เปลี่ยนโทนสีชุดธีม (Colors)12                       |
| เปลี่ยนฟอนต์ชุดธีม (Fonts)13                        |
| เปลี่ยนชุดธีมเอฟเฟ็กต์ (Effects)14                  |
| เปลี่ยนภาษาเมนูของหน้าจอ PowerPoint 2013 15         |
| เพิ่มสไลด์แผ่นใหม่ (Insert New Slide)17             |
| เปลี่ยนรูปแบบเลย์เอาต์ใหม่18                        |
| <ul> <li>แทรกออบเจ็กต์จากสไลด์ Content19</li> </ul> |
| เลือกขนาดสไลด์ (Slide Size)20                       |
| จัดรูปแบบพื้นหลังสไลด์ (Format Background)21        |
| บันทึกไฟล์พรีเซนเตชัน (Save)24                      |
| บันทึกพรีเซนเตชันไว้บน OneDrive (SkyDrive)25        |
| เปิดไฟล์พรีเซนเตชัน (Open)26                        |
| 🔹 เปิดไฟล์จากไดรว์และโฟลเดอร์26                     |
| เปิดไฟล์พรีเซนเตชันจาก OneDrive27                   |
| ปิดไฟล์และปิดโปรแกรม28                              |

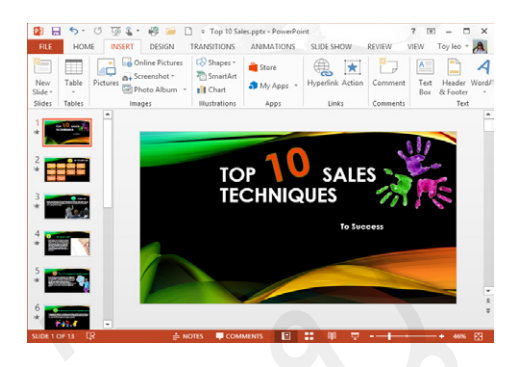

#### CHAPTER 2

| ປຣັບແຫ່ນເคຣື່ອນມືອແລະມຸມມອນ               | 29 |
|-------------------------------------------|----|
| เปลี่ยนสีพื้นและรูปภาพพื้นหลังของโปรแกรม  | 30 |
| แถบ Ribbon หลักในการทำงาน                 | 31 |
| ช่อน/แสดงและสร้างแท็บ Ribbon              | 36 |
| 🔹 ซ่อน/แสดงแท็บริบบอน                     | 36 |
| 🔹 สร้างแท็บริบบอนขึ้นมาใหม่               | 36 |
| เพิ่ม/ยกเลิกไอคอนใน Quick Access Toolbar. | 39 |
| การใช้งาน Mini Toolbar และ Live Preview   | 40 |
| มุมมองการทำงานของ PowerPoint              | 41 |
|                                           |    |

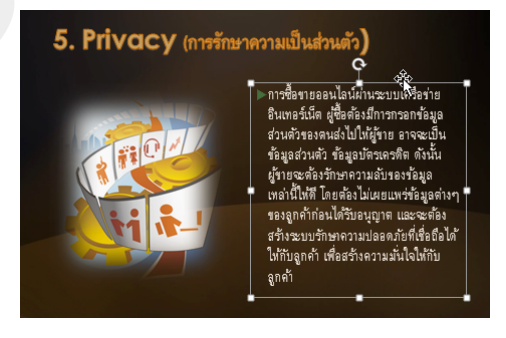

| ้ใส่ข้อความและจัดรูปแบบ4                 | 5  |
|------------------------------------------|----|
| ใส่ข้อความลงในสไลด์ไตเติล (Title Slide)4 | 16 |
| ใส่ข้อความในสไลด์แผ่นทั่วไป4             | 17 |
| การเลือกข้อความและย่อหน้า4               | 18 |
| เพิ่มบันทึกย่อสำหรับผู้บรรยาย4           | 19 |
| จัดรูปแบบข้อความและย่อหน้า5              | 50 |

| • จัดรูปแบบข้อความ                                   | .50 |
|------------------------------------------------------|-----|
| 🔹 จัดรูปแบบย่อหน้า                                   | .51 |
| ใส่รูปบุลเล็ตและเลขลำดับให้ข้อความ                   | .52 |
| <ul> <li>เลือกแบบบุลเล็ตให้ข้อความย่อหน้า</li> </ul> | .52 |
| <ul> <li>เลือกรูปภาพมาทำบุลเล็ต</li> </ul>           | .53 |
| 🔹 จัดรูปแบบตัวเลข                                    | .54 |
| สร้างข้อความเป็นอักษรศิลป์ (WordArt)                 | .55 |
| เติมสีสันให้กล่องข้อความด้วย Quick Styles            | .57 |
| เพิ่มสีสันกรอบข้อความด้วย Shape Styles               | .58 |
| เลือกและจัดรูปแบบข้อความในมุมมอง Outline             | 59  |
| จัดรูปแบบที่สไลด์ต้นแบบ (Slide Master)               | .59 |
| เพิ่มกล่องข้อความ Text Box                           | .60 |
| ก็อปปี้รูปแบบ (Format Painter)                       | .61 |
| หมุนข้อความ (Rotate)                                 | .62 |

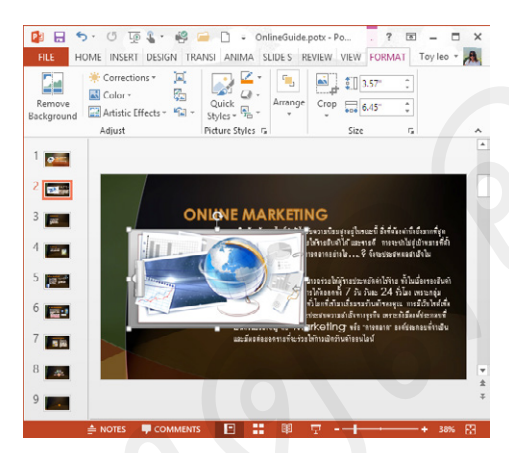

#### แต่งสไลด์ให้สวยด้วยรูปภาพ......63 ใส่รูปภาพลงในสไลด์ (Insert Picture) ......64 • คลิกลากภาพมาใส่สไลด์......65 วางภาพแบบ Copy & Paste......65 แทรกรูปภาพออนไลน์ (Online Pictures)......66 ค้นหาภาพจากเว็บด้วย Bing......67 ตัดขอบภาพ (Crop)......68 โหลดภาพจาก OneDrive......69 โหลดภาพจาก Facebook......70 Format Picture : จัดรูปแบบรูปภาพ......71 คลิกขวาเลือก Picture Styles แบบรวดเร็ว...71 เพิ่มเอฟเฟ็กต์แต่งภาพ (Picture Effects)......72 เอฟเฟ็กต์ชุด Preset (ค่าที่ตั้งไว้)......72 เอฟเฟ็กต์ชุด Shadow (เงา)......73 เอฟเฟ็กต์ชุด Reflection (การสะท้อน)......74 เอฟเฟ็กต์ชุด Glow (เรื่องแสง)......75 🖥 เอฟเฟ็กต์ชุด Soft Edges (ขอบจาง)......76 เอฟเฟ็กต์ชุด Bevel (ยกนูน)......77 เอฟเฟ็กต์ชุด 3-D Rotation (การหมุน 3 มิติ) 78 แต่งเส้นขอบภาพ (Picture Border)......79 ยกเลิกการใช้เอฟเฟ็กต์ (Reset Picture)......79 แปลงรูปภาพเป็น SmartArt ......80 ปรับสี ความคมชัด และใส่เอฟเฟ็กต์แปลงภาพ.... 81

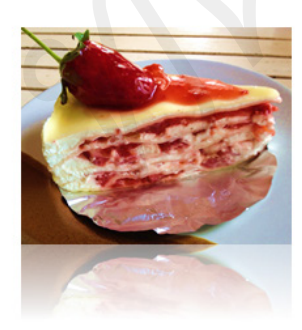

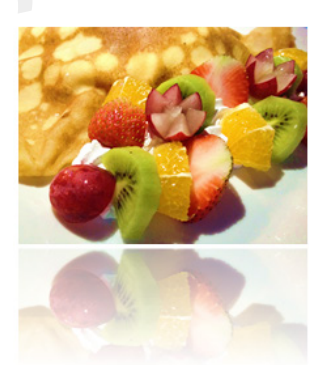

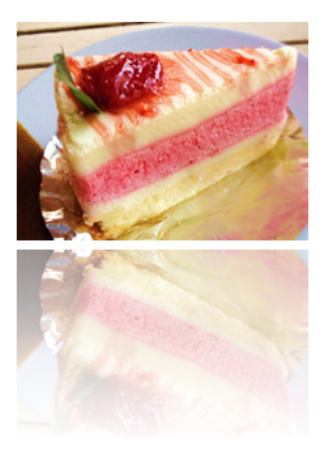

## -CONTENTS

| <ul> <li>Corrections ปรับแสงและความคมชัด</li> </ul>            |
|----------------------------------------------------------------|
| ของภาพ81                                                       |
| <ul> <li>Color แก้ไขสี หรือเปลี่ยนสีภาพ82</li> </ul>           |
| <ul> <li>Artistic Effects ใส่เอฟเฟ็กต์ภาพแนวศิลป์82</li> </ul> |
| หน้าต่างจัดรูปแบบรูปภาพ83                                      |
| ทำภาพให้โปร่งใส ด้วยการเอาสีพื้นหลังออก84                      |
| <ul> <li>เลือกพื้นที่ที่จะทำให้โปร่งใส85</li> </ul>            |
| <ul> <li>ยกเลิกพื้นที่ที่เลือกออก86</li> </ul>                 |
| <ul> <li>ยกเลิกการทำเครื่องหมาย (Delete Mark)86</li> </ul>     |
| <ul> <li>ยกเลิกการเอาพื้นที่ออก87</li> </ul>                   |
| <ul> <li>เปลี่ยนรูปภาพ (Change Picture)88</li> </ul>           |
| <ul> <li>ตัดภาพลงตามรูปทรง (Crop to Shape)89</li> </ul>        |
| <ul> <li>บีบอัดขนาดและความละเอียดของภาพ</li> </ul>             |
| (Compress Picture)90                                           |
| จัดเรียงลำดับรูปภาพ (Arrange)91                                |
| <ul> <li>ดึงภาพมาด้านหน้า (Bring)91</li> </ul>                 |
| <ul> <li>ส่งภาพไปด้านหลัง (Send)91</li> </ul>                  |
| <ul> <li>แสดงหน้าต่างเลือกออบเจ็กต์</li> </ul>                 |
|                                                                |
| (Selection Pane)92                                             |
| (Selection Pane)                                               |
| (Selection Pane)                                               |
| (Selection Pane)                                               |
| (Selection Pane)                                               |
| (Selection Pane)                                               |
| (Selection Pane)                                               |
| (Selection Pane)                                               |
| (Selection Pane)                                               |

#### **CHAPTER 5**

| วาครูปและออกแบบกราฟิก                               | .93 |
|-----------------------------------------------------|-----|
| วาดรูปทรง (Shapes)                                  | 94  |
| แก้ไขและจัดการรูปทรง                                | 95  |
| <ul> <li>ก็อปปี้รูปทรง (Copy Shape)</li> </ul>      | 95  |
| <ul> <li>ปรับย่อ/ขยายขนาดรูปทรง (Resize)</li> </ul> | 95  |
| <ul> <li>ปรับรูปร่าง (Reshape)</li> </ul>           | 96  |
|                                                     |     |

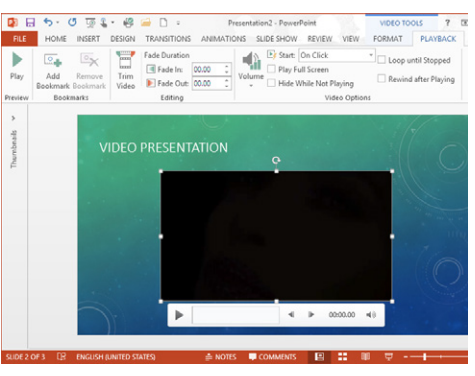

#### CHAPTER 6

Slide Multimedia วิดีโอ เสียง และเพลง.... 105 แทรกไฟล์วิดีโอ (Insert Video)......106

• ตัวเลือกการเล่นวิดีโอบนแท็บ PLAYBACK..107

| แทรกไฟล์วิดีโอออนไลน์จาก YouTube | 108 |
|----------------------------------|-----|
| แทรกวิดีโอแบบฝังโค้ด (Embed)     | 110 |

| <ul> <li>แทรกไฟล์วิดีโอจาก Facebook และ</li> </ul> |     |
|----------------------------------------------------|-----|
| OneDrive                                           | 111 |
| จัดรูปแบบภาพและกรอบของวิดีโอ                       | 112 |

| <ul> <li>เลือกสไตล์พื้นที่แสดงวิดีโอ (Video Styles)11</li> </ul> | 2 |
|------------------------------------------------------------------|---|
| <ul> <li>เปลี่ยนพื้นที่แสดงภาพวิดีโอ (Video Shape)11</li> </ul>  | 2 |
| <ul> <li>เลือกสีเส้นขอบวิดีโอ (Video Border)11</li> </ul>        | 3 |
| <ul> <li>เลือกเอฟเฟ็กต์วิดีโอ (Video Effects)11</li> </ul>       | 3 |
| <ul> <li>แก้ไขสีภาพวิดีโอ (Corrections)11</li> </ul>             | 4 |
| ● เปลี่ยนสีภาพวิดีโอ (Color)11                                   | 4 |
| <ul> <li>เลือกกรอบภาพโปสเตอร์วิดีโอ</li> </ul>                   |   |
| (Poster Frame)11                                                 | 5 |
| <ul> <li>ยกเลิกการจัดรูปแบบวิดีโอ (Reset Video)11</li> </ul>     | 5 |
| <ul> <li>ลบวิดีโอ (Delete Video)11</li> </ul>                    | 6 |
| <ul> <li>ใส่ที่คั่นวิดีโอ (Add Bookmark)11</li> </ul>            | 6 |
| ตัดวิดีโอ (Trim Video)11                                         | 7 |
| ใส่เสียงลงในสไลด์ (Sound/Music)11                                | 8 |
| <ul> <li>ตัวเลือกการเล่นเสียง/เพลงจากแท็บ</li> </ul>             |   |
| PLAYBACK11                                                       | 9 |
| <ul> <li>ปรับการเล่นและการเฟดเสียง (Fade) 11</li> </ul>          | 9 |
| <ul> <li>ดัดเสียง (Trim Audio)11</li> </ul>                      | 9 |
| แทรกไฟล์เสียงออนไลน์ (Online Audio)12                            | 0 |
| อัดเสียงบรรยายลงในสไลด์ (Record Audio)12                         | 1 |
| แทรกไฟล์ Flash Movie ลงในสไลด์12                                 | 2 |
| d do                                                             | ~ |

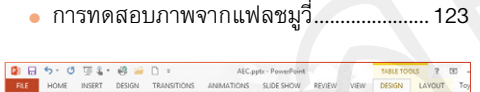

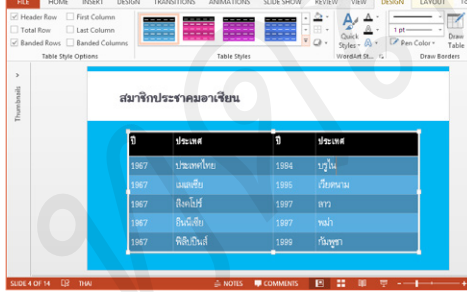

| จัดเนื้อหาใส่ตาราง (Table)                            | 125   |
|-------------------------------------------------------|-------|
| สร้างตารางข้อมูล (Table)                              | 126   |
| 🔸 ปรับความกว้างตาราง, แถว และคอลัมน์                  | 127   |
| จัดรูปแบบตาราง                                        | .127  |
| 🔹 จัดรูปแบบตารางด้วยสไตล์                             | . 127 |
| <ul> <li>แต่งสีพื้นเซลล์ให้ตาราง (Shading)</li> </ul> | . 128 |
|                                                       |       |

| <ul> <li>ตกแต่งตารางด้วยเส้นขอบ (Borders)</li> </ul>   | 128 |
|--------------------------------------------------------|-----|
| <ul> <li>ตกแต่งตารางด้วยเอฟเฟ็กต์ (Effects)</li> </ul> | 128 |
| <ul> <li>การเลือกเซลล์ แถว และคอลัมน์</li> </ul>       | 129 |
| แทรกแถวและแทรกคอลัมน์                                  | 130 |
| • แทรกแถว (Insert Row)                                 | 130 |
| <ul> <li>แทรกคอลัมน์ (Insert Column)</li> </ul>        | 130 |
| <ul> <li>รวมเซลล์ (Merge Cells)</li> </ul>             | 131 |
| <ul> <li>แยกเซลล์ (Split Cells)</li> </ul>             | 131 |
| <ul> <li>ลบตาราง (Delete Table)</li> </ul>             | 132 |
| ปรับขนาดเซลล์ และจัดตำแหน่งข้อความ                     | 132 |
| <ul> <li>ปรับแถวให้มีขนาดเท่าๆ กัน</li> </ul>          | 133 |
| <ul> <li>ปรับคอลัมน์ให้มีขนาดเท่าๆ กัน</li> </ul>      | 133 |
| <ul> <li>จัดตำแหน่งข้อความในตาราง</li> </ul>           | 133 |
| วาดตารางเอง (Draw Table)                               | 134 |
| <ul> <li>ลบเส้นตารางด้วยเครื่องมือยางลบ</li> </ul>     |     |
| (Eraser)                                               | 135 |
| <ul> <li>วาดเส้นขอบ (Border)</li> </ul>                | 136 |
| <ul> <li>ตกแต่งตารางให้สวยงาม</li> </ul>               | 136 |

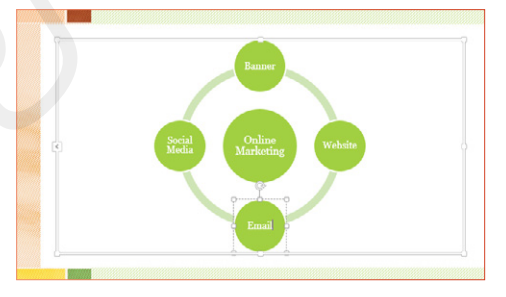

| แพนภาพ SmartArt (ไดอะแกรม)137                                |
|--------------------------------------------------------------|
| สร้าง SmartArt (ไดอะแกรม)138                                 |
| <ul> <li>เพิ่มรูปร่างกล่องข้อความ (Add Shape) 140</li> </ul> |
| <ul> <li>แสดง/ซ่อนหน้าต่างข้อความ (Text Pane) 140</li> </ul> |
| ● ประเภทของเค้าโครง SmartArt141                              |
| เปลี่ยนเลย์เอาต์การจัดวาง SmartArt142                        |
| เปลี่ยนสี SmartArt ด้วย Change Colors143                     |
| เลือกสไตล์ให้กับ SmartArt144                                 |
| จัดรูปแบบ SmartArt เพิ่มเติม145                              |
| แปลง SmartArt ให้เป็นข้อความหรือกราฟิก146                    |

### **CONTENTS**

| ยกเลิกการตกแต่งกราฟิก                        | 146 |
|----------------------------------------------|-----|
| การใช้ SmartArt แบบรูปภาพ                    | 147 |
| สลับ SmartArt ขวาไปช้าย                      | 147 |
| ย้ายตำแหน่งรูปทรงขึ้น/ลง                     | 148 |
| สร้างผังองค์กร (Organization Chart)          | 148 |
| <ul> <li>การตกแต่งกราฟิกผังองค์กร</li> </ul> | 149 |

- เพิ่มรูปทรงในผังองค์กร......150
- ตัวอย่างการสร้างผังองค์กรหน่วยงาน ...... 151
- สร้างผังองค์กรแบบรูปภาพ (Picture Organization Chart)......151

#### ก็อปปี้ SmartArt จาก Excel หรือ Word ......152

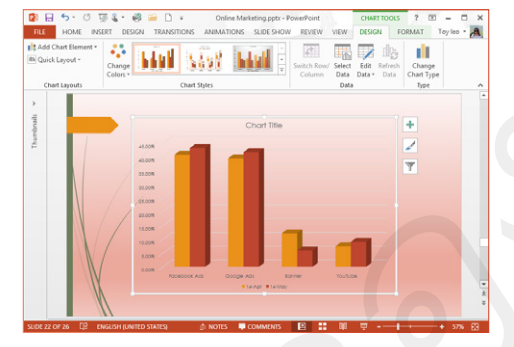

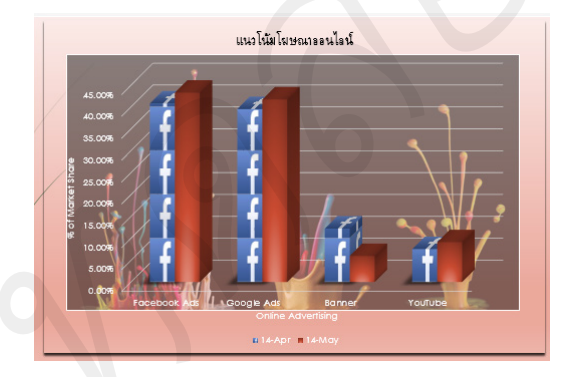

| นำเสนอด้วย Chart (กราฟ)1                                      | 53 |
|---------------------------------------------------------------|----|
| สร้าง Chart (กราฟ) ในสไลด์1                                   | 54 |
| <ul> <li>ชุดเครื่องมือ CHART TOOLS1</li> </ul>                | 55 |
| เปลี่ยนสไตล์ให้กราฟ (Chart Styles)1                           | 56 |
| <ul> <li>เลือกสไตล์จากปุ่ม Chart Styles ข้างกราฟ 1</li> </ul> | 56 |

| เปลี่ยนชุดสีให้กราฟ (Change Colors)157                          |
|-----------------------------------------------------------------|
| <ul> <li>เลือกสีจากปุ่ม Chart Styles ข้างกราฟ 157</li> </ul>    |
| เปลี่ยนชนิดของกราฟ (Change Chart Type)158                       |
| องค์ประกอบของกราฟ (Chart Elements)160                           |
| <ul> <li>เพิ่ม/ยกเลิกองค์ประกอบของกราฟ</li> </ul>               |
| (Chart Elements)160                                             |
| <ul> <li>เลือกชุดการจัดวางองค์ประกอบของกราฟ</li> </ul>          |
| (Quick Layout) 161                                              |
| • การเลือกองค์ประกอบของกราฟ 161                                 |
| <ul> <li>จัดตำแหน่งชื่อกราฟ (Chart Title)162</li> </ul>         |
| <ul> <li>แสดงข้อมูลของกราฟ (Data Labels) 162</li> </ul>         |
| <ul> <li>แสดงตารางข้อมูล (Data Table)163</li> </ul>             |
| <ul> <li>ช่อน/แสดงชื่อแกน (Primary Horizontal/Verti-</li> </ul> |
| cal Axis Titles) 164                                            |
| • แสดงเส้นตาราง (Gridlines)                                     |
| • ช่อนหรือแสดงแกนนอน (Horizontal Axis)165                       |
| <ul> <li>ช่อนหรือแสดงแกนตั้ง (Vertical Axis) 166</li> </ul>     |
| 🔹 เปลี่ยนมาตราส่วนของแกนตั้ง (ค่า)                              |

- ในกราฟ......166
- ช่อน/แสดงเครื่องหมายขีด (Tick Mark).... 167

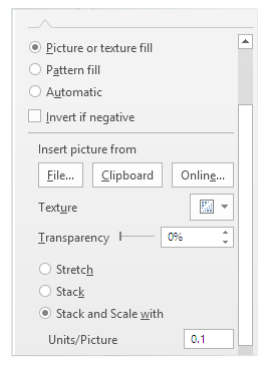

- - ใส่สไตล์และสีพื้นกราฟ (Chart Area)...... 169
  - ใส่รูปภาพพื้นกราฟ (Picture)......169
  - ตกแต่งพื้นที่การลงจุด (Plot Area) ......170

#### กรองชุดข้อมูลของกราฟ (Chart Filters)......179

• ยกเลิกการกรองกราฟ (Remove Filter) ..... 180

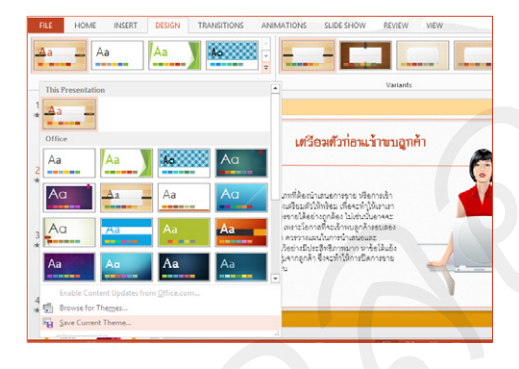

#### CHAPTER 10

| Slide Master  ສຣ້ານອີມແລະເກົມເພລຫ                | 181 |
|--------------------------------------------------|-----|
| ทำงานในมุมมอง Slide Master                       | 182 |
| จัดรูปแบบสไลด์ต้นแบบ                             | 183 |
| <ul> <li>การแก้ไขต้นแบบสไลด์แผ่นอื่นๆ</li> </ul> | 184 |
| บันทึกธีมชุดใหม่ (Save Theme)                    | 185 |
| สร้างเท็มเพลตสไลด์ใหม่ (New Template)            | 187 |
| บันทึกไฟล์เท็มเพลตต้นแบบ (Template)              | 190 |
| สร้างพรีเซนต์จากเท็มเพลตใหม่                     | 191 |
| 🖕 นำเท็มเพลตมาใช้กับพรีเซนต์ที่เปิดอยู่          | 192 |
| แก้ไขต้นแบบเอกสารประกอบการบรรยาย                 | 193 |
| แก้ไขต้นแบบบันทึกย่อ (Notes Master)              | 194 |

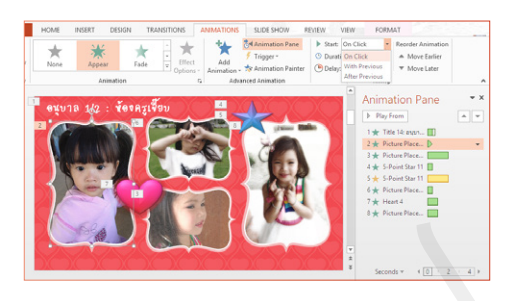

| Animation สร้างภาพเคลื่อนไหว                              | 195   |
|-----------------------------------------------------------|-------|
| ใส่เอฟเฟ็กต์ภาพเคลื่อนไหวแบบรวดเร็ว                       | .196  |
| ใส่เอฟเฟ็กต์การเคลื่อนไหว (Animation)                     | .197  |
| เพิ่มเอฟเฟ็กต์ (Add Animation)                            | .198  |
| ตัวเลือกการเคลื่อนไหว (Effect Options)                    | .199  |
| ประเภทของ Effect Animations                               | .200  |
| <ul> <li>Entrance (เข้า)</li> </ul>                       | . 200 |
| • Emphasis (ตัวเน้น)                                      | . 200 |
| • Exit (ออก)                                              | . 200 |
| เปลี่ยนเอฟเฟ็กต์                                          | .201  |
| Animation Pane หน้าต่างภาพเคลื่อนไหว                      | .201  |
| 🔸 ยกเลิกเอฟเฟ็กต์การเคลื่อนไหว                            | . 202 |
| 🔸 จัดลำดับภาพเคลื่อนไหว                                   |       |
| (Animation Order)                                         | . 203 |
| <ul> <li>เริ่มทดสอบในจุดที่ต้องการ (Play From)</li> </ul> | . 204 |
| <ul> <li>ทดสอบเอฟเฟ็กต์เฉพาะออบเจ็กต์ที่เลือก</li> </ul>  |       |
| (Play Selected)                                           | . 204 |
| การเริ่มเล่นภาพเคลือนไหว (Start)                          | .205  |
| กำหนดระยะเวลาเคลื่อนไหวช้าหรือเร็ว                        | .206  |
| <ul> <li>การหน่วงเวลาในการแสดงออบเจ็กต์</li> </ul>        |       |
| (Delay)                                                   | . 206 |
| ให้ภาพเคลื่อนไหวตามเส้นทาง (Motion Path)                  | .207  |
| <ul> <li>ปรับแต่งเส้นทางการเคลื่อนไหว</li> </ul>          | . 208 |
| <ul> <li>ตัวอย่างการใส่เส้นพาธการเคลื่อนไหว</li> </ul>    |       |
| แบบอื่นๆ                                                  | . 209 |
| การสร้างลิงค์แบบ Trigger (ทริกเกอร์)                      | .210  |
| <ul> <li>ทดสอบการทำงานของ Trigger</li> </ul>              | . 211 |
| สร้างการเคลื่อนไหวให้ SmartArt (ไดอะแกรม).                | .213  |

### **CONTENTS**

#### 

- เอฟเฟ็กต์แบบ By Element in Series.......216

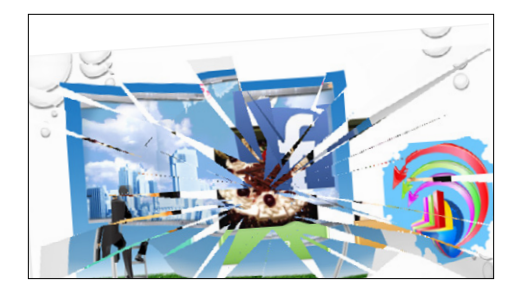

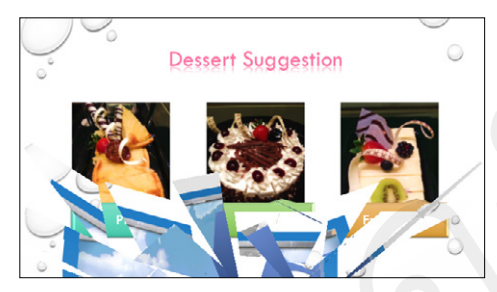

#### **CHAPTER 12**

| Slide Show นำเสนอสไลด์                                |
|-------------------------------------------------------|
| TIP : การเตรียมตัวก่อนไปนำเสนอ218                     |
| ใส่เอฟเฟ็กต์เปลี่ยนแผ่นสไลด์ (Slide                   |
| Transition)                                           |
| เลือกทิศทางการแสดงเอฟเฟ็กต์220                        |
| ตั้งเวลาเปลี่ยนสไลด์อัตโนมัติ                         |
| <ul> <li>ให้เล่นอัตโนมัติตามเวลาที่ตั้งไว้</li> </ul> |
| (Use Timings) 223                                     |
| ยกเลิกเอฟเฟ็กต์การเปลี่ยนสไลด์                        |
| ใส่เสียงเอฟเฟ็กต์ประกอบการเปลี่ยนสไลด์224             |
| 🗕 ใส่เสียงเพลงให้เล่นประกอบการนำเสนอ 224              |
| ตั้งค่าการนำเสนอสไลด์ (Setup Slide Show)225           |
| ช้อมบรรยายและจับเวลา (Rehearse Timings)226            |
| บันทึกเสียงการนำเสนอ (Record Slide Show).228          |
| แสดงสไลด์โชว์ (Slide Show)230                         |
| <ul> <li>ขยายเนื้อหาขึ้นมานำเสนอ (Zoom)</li></ul>     |

| <ul> <li>เน้นเนื้อหาด้วยสีปากกา หรือเลเซอร์</li> </ul> |     |
|--------------------------------------------------------|-----|
| พอยน์เตอร์                                             | 233 |
| <ul> <li>เปิดใช้งานมุมมอง Presenter View</li> </ul>    | 234 |
| ● จบการนำเสนอ (End Show)                               | 235 |
| • เลือกเมนูขณะนำเสนอ                                   | 236 |
| สร้างชุดสไลด์โชว์ (Custom Slide Show)                  | 237 |
| • เลือกแสดงชุดสไลด์                                    | 237 |
| จัดการสไลด์ในมุมมอง Slide Sorter                       | 238 |
| <ul> <li>ช่อน/แสดงสไลด์ (Hide/Unhide)</li> </ul>       | 238 |
| <ul> <li>ลบสไลด์ทิ้ง (Delete)</li> </ul>               | 238 |
| <ul> <li>ทำซ้ำหรือก็อปปี้สไลด์ (Duplicate)</li> </ul>  | 238 |

นำเสนอแบบออนไลน์ (Present Online)......239 การบีบอัดและปรับสื่อมีเดียก่อนนำไปใช้งาน....240

- Optimize Compatibility (ปรับความเข้ากันได้ ของสื่อให้เหมาะสม)......240
- บีบอัดไฟล์มีเดีย (Compress Media)........240

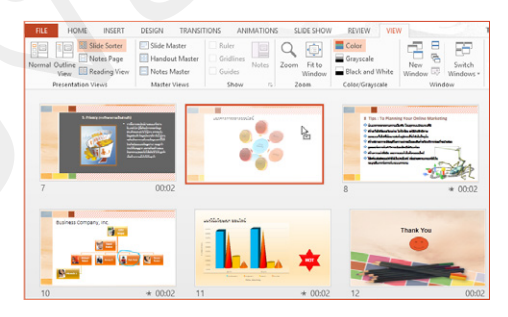

#### CHAPTER 13

#### 

| สร้างเอกสารประกอบการบรรยาย               |      |
|------------------------------------------|------|
| (Handouts)                               | .250 |
| ใส่วันที่และหมายเลขหน้า (Date, Slide     |      |
| Number)                                  | .251 |
| พิมพ์เป็นไฟล์เอกสาร PDF                  | .252 |
| ส่งออกสไลด์เป็นไฟล์ XPS/PDF              | .254 |
| บันทึกสไลด์เป็นไฟล์วิดีโอ (Export Video) | .255 |
| ส่งออกสไลด์เป็นไฟล์รูปภาพ (.JPG, .PNG)   | .257 |
| แพ็คสไลด์ลงแผ่น (Package Presentation    |      |
| for CD)                                  | .258 |

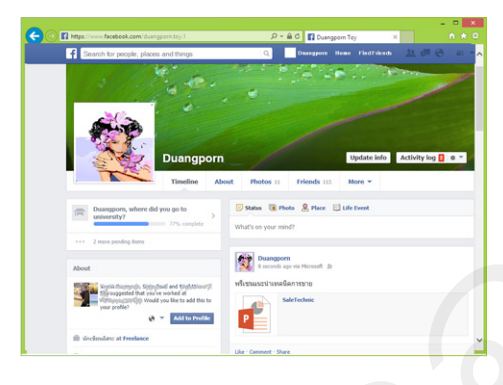

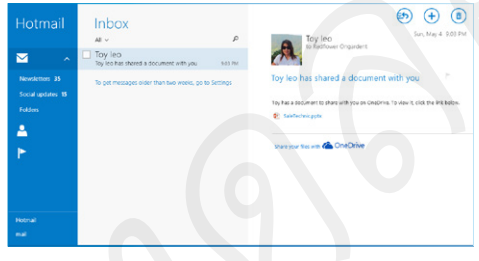

| Share & Post To Social Networks                  | 261   |
|--------------------------------------------------|-------|
| บันทึกไฟล์พรีเซนเตชันไว้ที่ OneDrive             | 262   |
| ตรวจสอบการอัพโหลดไฟล์บน OneDrive                 | 263   |
| แชร์สไลด์ให้คนที่ต้องการ (Invite People)         | 264   |
| แชร์สไลด์ไปกับอีเมล (Share Email)                | .265  |
| สร้างลิงค์แชร์ไฟล์ (Get a Sharing Link)          | 266   |
| การ Post พรีเซนเตชันขึ้น Social Networks         | .267  |
| <ul> <li>การเชื่อมโยงกับบัณชี Twitter</li> </ul> | . 268 |

Post to Facebook : โพสต์สไลด์ขึ้นเฟสบุ๊ค....269 Pots to Twitter โพสต์สไลด์ขึ้นทวิตเตอร์.......270

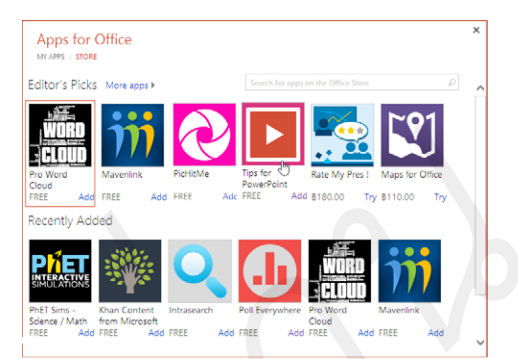

| Office Apps และรีวิวเนื้อหา                             | 271   |
|---------------------------------------------------------|-------|
| นำแอพ (Apps) มาใช้งานบนสไลด์                            | 272   |
| ตัวอย่างแอพแผนที่ (Maps for Office)                     | 274   |
| <ul> <li>ตรวจสอบและจัดการแอพบนเว็บไซต์</li> </ul>       |       |
| (Manage My Apps)                                        | . 275 |
| • ช่อน/แสดงแอพ                                          | . 276 |
| ปิดการใช้งานแอพ (Close Apps)                            | 277   |
| รีวิวหรือตรวจทานเนื้อหาก่อนนำเสนอ                       | 278   |
| 🍊 หน้าต่างการค้นคว้า (Research)                         | . 278 |
| <ul> <li>ตรวจสอบคำสะกด (Spelling)</li> </ul>            | . 278 |
| <ul> <li>การค้นหาคำในอรรถาภิธาน (Thesaurus).</li> </ul> | . 279 |
| <ul> <li>แปลคำหรือข้อความ (Translate)</li> </ul>        | . 279 |
| แทรกข้อคิดเห็นในเนื้อหา (Comment)                       | 280   |
| เน้นข้อความด้วยสีปากกา/สีไฮไลท์                         | 281   |
| เขียนโน้ตไว้ที่ OneNote                                 | 282   |
| สร้างลิงค์ไปยังเว็บไซต์ (Hyperlink)                     | 283   |
| สร้างลิงค์แบบ Actions (การกระทำ)                        | 284   |

## เริ่มต้นใช้งาน PowerPoint 2013

PowerPoint เป็นโปรแกรมที่มีความสำคัญกับ การนำเสนองาน หรือการพรีเซนเตชันที่ยังคงได้รับความ นิยมจากผู้ใช้งานทั่วโลก ไม่ว่าจะใช้งานในวงการธุรกิจและ วงการศึกษา ด้วยความที่ใช้งานง่ายๆ ไม่ซับซ้อน สามารถ ใส่เนื้อหาที่ต้องการนำเสนอได้อย่างครบถ้วนสมบูรณ์ ทั้ง ข้อความ, รูปภาพ, ไฟล์เสียง, ไฟล์วิดีโอ นอกจากนี้ยังเพิ่ม ความสามารถในการแทรกเนื้อหาออนไลน์ได้ ไม่ว่าจะเป็น ภาพ, เสียง, วิดีโอ และเชื่อมโยงไปยังโลกออนไลน์อย่าง Facebook, Twitter และ OneDrive ของคุณได้

ใน PowerPoint 2013 ได้ปรับปรุงการทำงาน ให้ทันสมัยมากขึ้น เริ่มจากการเปลี่ยนแปลงหน้าจอให้ดู เรียบง่าย เข้าถึงง่าย และเปลี่ยนหน้าเริ่มต้นเมื่อเรียกเปิด โปรแกรมเข้ามาครั้งแรก และยังสามารถเลือกรูปแบบ ชุดธีม (Theme) ซึ่งเป็นสีและลวดลายในหน้าโปรแกรม ที่เลือกที่เดียว แต่ใช้ได้กับทุกโปรแกรมในชุด MS Office 2013 นี้ การสั่งงานบางอย่างได้มีการปรับเปลี่ยนให้ใช้งาน ง่ายขึ้น เช่น แถบเมนู FILE จะมีคำสั่งในการจัดการกับ ไฟล์งานพรีเซนเตชันให้กระชับ และเข้าถึงแหล่งข้อมูล ออนไลน์ได้มากขึ้น เพราะ Microsoft Office 2013 ได้สนับสนุนการทำงานผ่านอินเทอร์เน็ต เพื่อให้คุณ สามารถเข้าถึงโปรแกรมและงานเอกสารได้ทุกที่และทุก อุปกรณ์ เช่น บันฑึกหรือเปิดไฟล์จากไดรว์ออนไลน์บน ระบบ Cloud อย่าง OneDrive ที่เรียกใช้งานได้ทุกเครื่อง และทุกอุปกรณ์ ส่วนการใช้งานพื้นฐานที่เป็นหัวใจหลัก ของ PowerPoint ก็ยังคงใช้งานได้เหมือนกับเวอร์ชันที่ ผ่านๆ มา

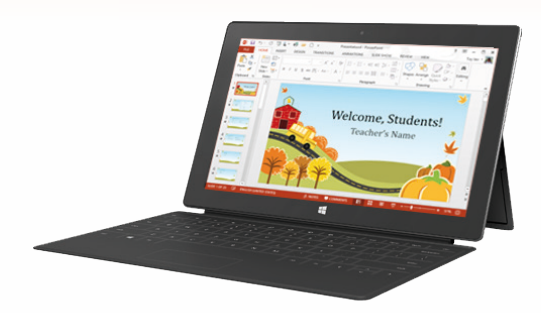

## P ไล้ การเตรียมตัวก่อนการสร้าง Presentation

ก่อนที่จะเริ่มลงมือสร้างพรีเซนเตชัน คุณควรมีการวางแผนล่วงหน้าไว้สักนิดว่า จะสร้างงานนำเสนอเรื่องราวอะไร ไปพรีเซนต์ให้ใครดู และผลลัพธ์เป้าหมายคืออะไร ซึ่งการเตรียมตัวที่ดีจะทำให้สร้างพรีเซนเตชันแบบมืออาชีพได้ เช่น

- Planning (วางแผน) หัวข้อหลักของงานนำเสนอนี้คืออะไร ต้องใช้ข้อมูล อะไรบ้าง มีภาพประกอบไหม มีการอ้างอิงไปยังข้อมูลอะไรบ้าง และต้อง นำไปเสนอให้ใครฟัง ที่ไหน อย่างไร ซึ่งคุณต้องรวบรวมข้อมูลและแนวคิด ทั้งหมดเอาไว้เป็นเค้าร่างในการออกแบบพรีเซนเตชันของคุณ
- Create Presentation (สร้างพรีเซนเตชัน) เมื่อมีข้อมูลเบื้องต้นแล้ว ว่าต้องการสร้างพรีเซนเตชันเพื่ออะไร ก็เริ่มลงมือสร้างได้ สำหรับการ สร้างพรีเซนต์นี้ก็เลือกว่าจะสร้างแบบไหน สร้างพรีเซนต์ว่างๆ แล้วนำมา ตกแต่งรูปแบบภายหลังเอง สร้างจากเท็มเพลตขององค์กรที่ใช้อยู่ สร้าง

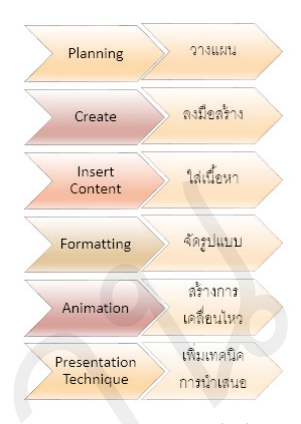

อิสระโด<sup>้</sup>ยเลือกรูปแบบเท็มเพลตที่โปรแกรมมีให้ตามความเหมาะสม<sup>ิ</sup>หรือตามความชอบส่วนตัว แต่ทั้งนี้ต้อง ขึ้นอยู่กับกลุ่มเป้าหมายที่จะดูงานนำเสนอของคุณด้วย ไม่ใช่ว่าสร้างแบบน่ารักหวานแหวว แต่นำไปเสนอให้กับ คู่ค้าทางธุรกิจที่เป็นทางการอาจไม่เหมาะสม ก็จะทำให้การนำเสนอไม่ประสบผลสำเร็จได้

- Insert Content (ใส่เนื้อหา) เนื้อหาที่จะนำเสนอนั้นมีอะไรบ้าง โดยหลักๆ งานพรีเซนต์ทั่วไปมักประกอบ ไปด้วยข้อความ, รูปภาพ, ตารางข้อมูล, แผนภาพ, กราฟ และข้อมูลมีเดียอย่างเสียง เพลง หรือไฟล์วิดีโอ เป็นต้น ก็เลือกใส่ได้ตามความเหมาะสมโดยมีข้อมูลที่สมดุลกัน การใส่แต่รูปภาพแล้วเน้นบรรยาย คนดูอาจจะ ตามเนื้อหาไม่ทัน แต่ถ้าใส่ข้อความอย่างเดียวไม่มีรูปภาพแทรก ก็จะทำให้น่าเบื่อ ไม่น่าสนใจ การนำเสนอก็ ล้มเหลวได้เช่นกัน
- Formatting (จัดรูปแบบ) การจัดรูปแบบเนื้อหาของงานนำเสนอ เป็นสิ่งสำคัญที่จะทำให้การนำเสนอนั้น ประสบผลสำเร็จ ทำให้ผู้ซมผู้ฟังรับรู้เข้าใจสิ่งที่นำเสนอ เช่น การจัดรูปแบบสไลด์นั้นต้องใช้สีพื้นสีอะไร เนื้อหาจึง จะเด่นชัด สีข้อความ แบบอักษรที่อ่านง่ายสบายตา อย่าใส่ลูกเล่นลงไปในแบบอักษรมากนัก เพราะการนำเสนอ ในที่ประชุมขนาดใหญ่อาจจะมองไม่ชัด หรือสถานที่สว่างไปมืดไปก็มีผลในการมองเห็นได้ รูปแบบสีสันต่างๆ ก็ต้องสอดคล้องกันด้วย ด้วยเหตุนี้ PowerPoint จึงมีธีมชุดรูปแบบให้เลือกใช้ เช่น ถ้าข้อความเน้นโทนสีฟ้า ออบเจ็กต์อื่นๆ เช่น รูปแบบตาราง, รูปวาด, กราฟ หรือ SmartArt ก็จะใช้โทนสีฟ้าเช่นเดียวกัน ทำให้เราคุม โทนสีได้อย่างกลมกลืน งานนำเสนอก็ดูสวยงามเป็นมืออาชีพมากขึ้น
- Animation (สร้างภาพเคลื่อนไหว) เนื้อหาในสไลด์ 1 แผ่นอาจจะมีทั้งข้อความ รูปภาพ และออบเจ็กต์ อื่นๆ ประกอบกันเป็นเรื่องราว การนำเสนอนั้นคุณต้องเลือกว่าจะแสดงเนื้อหานั้นทีเดียวทั้งหมด ให้ผู้ชม นั่งอ่าน หรือให้แสดงทีละอย่าง เช่น แสดงหัวข้อขั้นตอนการทำงาน จะแสดงขั้นตอนที่ 1 แล้วแสดงรูปของ ขั้นตอนที่ 1 เมื่ออธิบายขั้นตอนที่ 1 จบ จึงแสดงขั้นตอนที่ 2 และรูปของขั้นตอนที่ 2 ขึ้นมา อย่างนี้เรียกว่าการ สร้างภาพเคลื่อนไหว (Animation) คือ ให้แสดงออบเจ็กต์ขึ้นมาตามที่ผู้บรรยายคลิกให้แสดง ทำให้ผู้ชมฟังสิ่ง ที่เรากำลังอธิบายได้ หากเป็นงานนำเสนอแบบเปิดโชว์ในงานให้ผู้ชมดูไปเรื่อยๆ ตามเนื้อหาที่ใส่ ก็อาจตั้งเวลา ให้มีการเปลี่ยนและการเคลื่อนไหวเนื้อหาอัตโนมัติ เป็นต้น
- Presentation Technique (เทคนิคการนำเสนอ) การนำเสนอที่ดีผู้นำเสนอต้องมีการเตรียมตัวการนำเสนอ มาก่อน ด้วยการทดสอบการเลื่อนสไลด์ ทดสอบภาพเคลื่อนไหว การโยงเนื้อหาจากสไลด์แผ่นหนึ่งไปยังสไลด์ อีกแผ่นหนึ่ง ทำอย่างไรการนำเสนอจะได้ไม่สะดุด อาจมีการซ้อมการนำเสนอด้วยคำสั่ง Rehearse Timings จับเวลาดูก่อนว่ามีเวลา 1 ชั่วโมงกับสไลด์ 30 แผ่น และต้องบรรยายด้วยจะคุมเวลาได้หรือไม่ ถ้าไม่ทันจะทำ อย่างไร แก้ไขหัวเรื่อง ลบสไลด์ หรือหาวิธีแก้ไข เพื่อทำให้การนำเสนอนั้นครบถ้วนสมบูรณ์

2

## P 🔄 สร้างพรีเซนเตษันว่างๆ (Blank Presentation)

เมื่อเปิดโปรแกรม PowerPoint 2013 เข้ามาครั้งแรก โปรแกรมจะให้คุณเลือกว่าต้องการเริ่มต้นสร้างงาน พรีเซนเตชันแบบไหน ซึ่งจะมีทั้งพรีเซนต์เปล่าแบบสไลด์ว่างๆ และพรีเซนต์แบบ Theme (ธีม) ที่มีการออกแบบ โครงสร้างพื้นฐานของสไลด์เอาไว้แล้ว เช่น ภาพกราฟิกพื้นหลัง, ชุดสีขององค์ประกอบ, รูปแบบข้อความ และการ จัดวางเนื้อหา ซึ่งคุณสามารถนำมาใส่เนื้อหาได้เลย

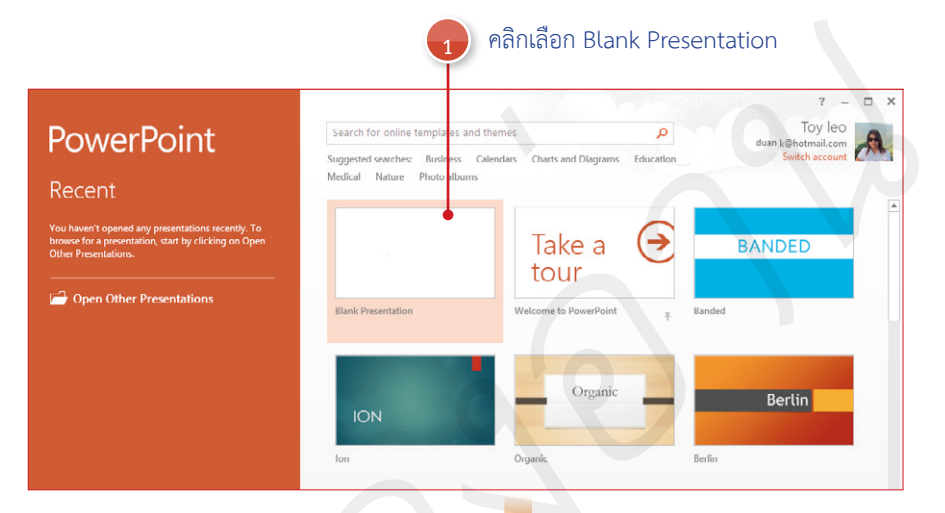

#### จะได้สไลด์แผ่นเริ่มต้นแบบว่างเปล่า

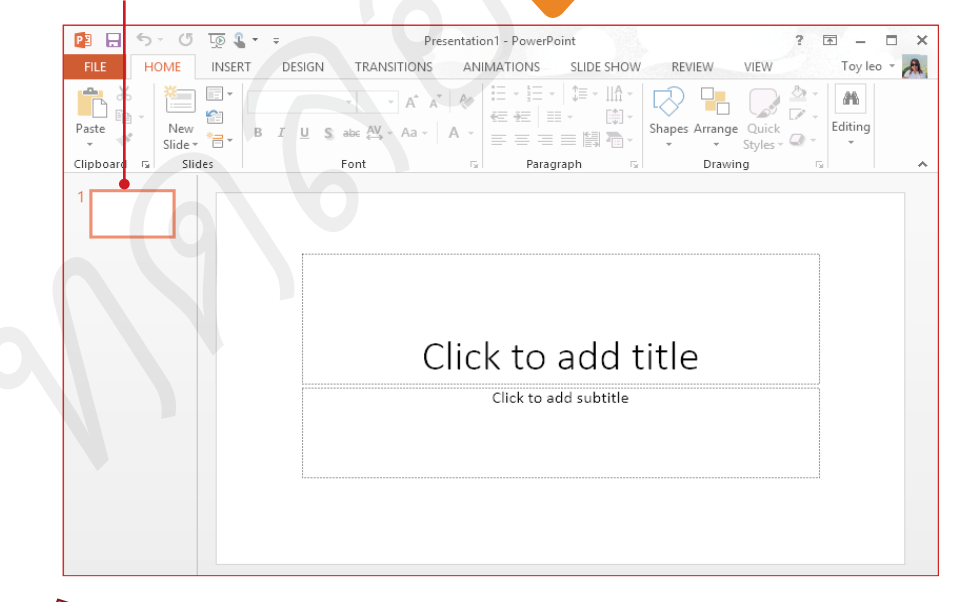

Note

ก<sup>ร</sup>ณีเลือกสร้างพรีเซนเตขันแบบ Blank Presentation จะได้พื้นที่การทำงานเป็นสไลด์แบบว่างๆ และได้สไลด์เริ่มต้น มา 1 แผ่นเป็นสไลด์สีขาวว่างๆ ที่ไม่มีการจัดรูปแบบใดๆ

## P 🗿 สร้างพรีเซนเตษันใหม่จากชุดธีม (Theme)

หากเปิดโปรแกรม PowerPoint เข้ามาครั้งแรก แล้วเลือกสร้างพรีเซนเตชันแบบ Theme (ธีม) ชุดต่างๆ ที่มีมา ให้ โปรแกรมก็จะให้เลือกชุดโทนสีของธีมที่เลือกด้วย ซึ่งจะมีโทนสึให้เลือกถึง 4 สี เพื่อให้คุณเลือกใช้ตามความชอบหรือ เหมาะสมกับงานนำเสนอที่จะสร้าง ซึ่งจะมีผลกับกราฟิกพื้นหลัง, สีสันของออบเจ็กต์ และรูปแบบเอฟเฟ็กต์ต่างๆ ของ ออบเจ็กต์ในสไลด์ เช่น กราฟิก, รูปวาด, ตาราง, SmartArt, Chart รวมถึงสีพื้นและสีข้อความด้วย

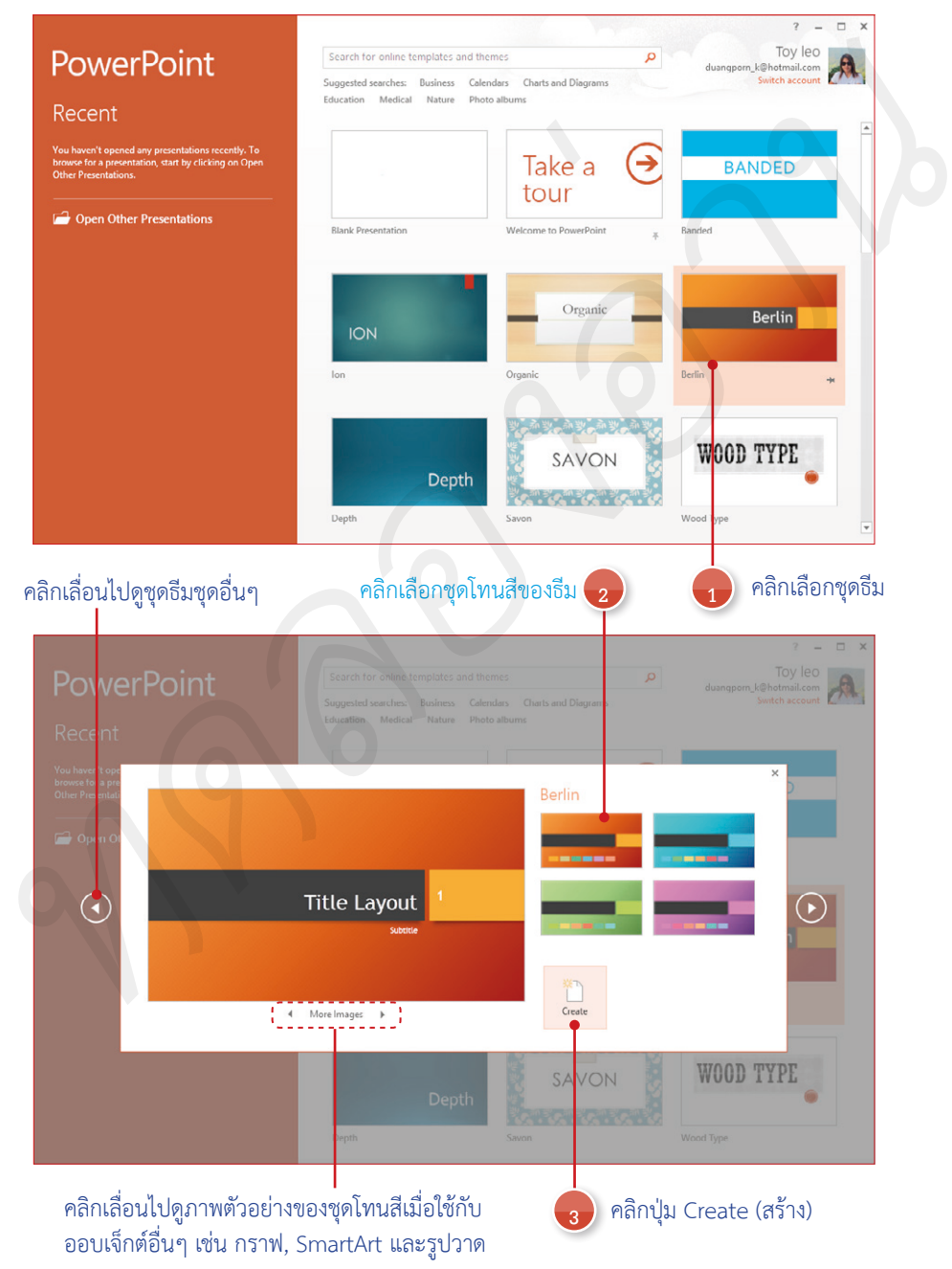

4

## พิมพ์สไลด์และ นำพรีเซนต์ไปใช้งาน

หลังจากการสร้างงานพรีเซนเตชันได้ครบถ้วนสมบูรณ์แล้ว ทั้ง เนื้อหาตกแต่งได้อย่างสวยงาม และกำหนดเอฟเฟ็กต์ภาพเคลื่อนไหว ให้กับสไลด์แล้ว พร้อมที่จะสั่ง Slide Show นำเสนองานในหน้าจอ คอมพิวเตอร์หรือผ่านหน้าจอโปรเจ็กเตอร์ แต่บางครั้งคุณก็ต้อง เตรียมเอกสารในลักษณะของกระดาษด้วย เพื่อนำไปใช้ดูประกอบ การนำเสนอ หรือนำไปแจกให้ผู้เข้าร่วมฟังการบรรยายดูประกอบ ไปด้วย เพื่อจะได้เพิ่มความเข้าใจ หรือมีข้อมูลที่ต้องใช้การจด หรือการพิจารณาที่ละเอียด

ในบทนี้จะแนะนำวิธีการเปลี่ยนมุมมองสไลด์ในมุมมองต่างๆ การสั่งพิมพ์สไลด์เป็นเอกสารหลายๆ แบบ และการนำไฟล์พรีเชนเตชัน ไปใช้งานในรูปแบบของไฟล์ PDF, ไฟล์ Video หรือบันทึกลงแผ่น CD/DVD เพื่อนำไปนำเสนอ หรือนำไปเผยแพร่แจกจ่ายทั่วไปได้อย่าง ตรงตามความต้องการ

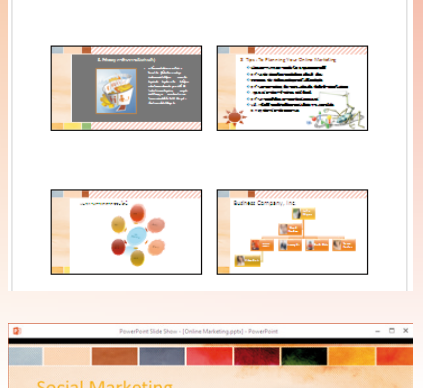

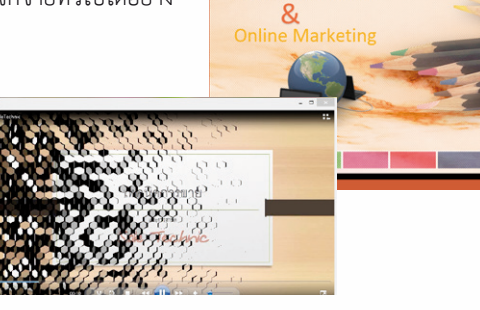

#### มุมมองตัวเรียงลำดับสไลด์ (Slide Sorter)

มุมมอง Slide Sorter นี้จะใช้สำหรับดูภาพรวมของสไลด์ทั้งหมดที่มีในงานพรีเซนเตชันนี้ นอกจากนี้ยังเอาไว้ สำหรับจัดการกับสไลด์ เช่น ย้าย, ลบ, ก็อปปี้ หรือซ่อนสไลด์ได้

#### คลิกปุ่ม Slide Sorter บนแท็บ VIEW

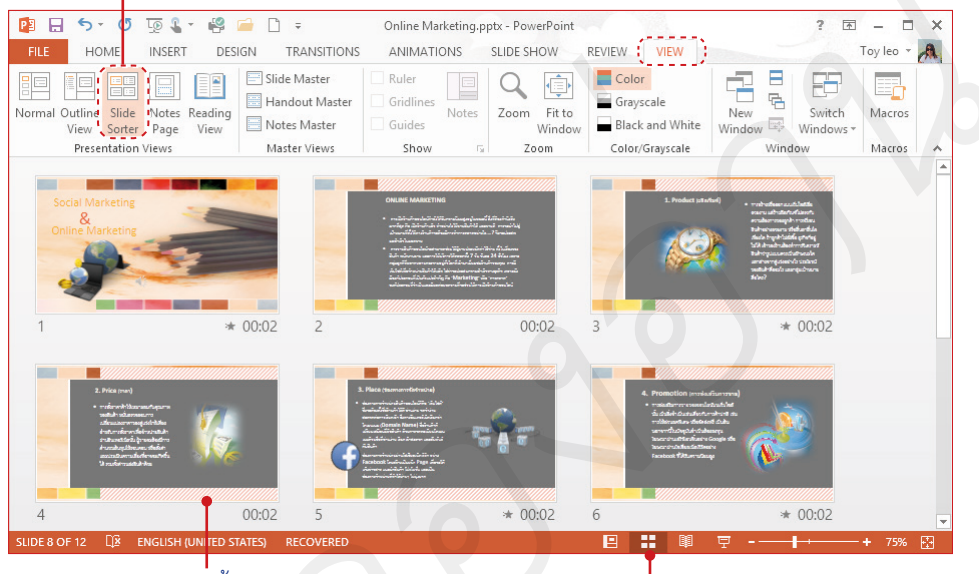

จะแสดงสไลด์แบบย่อทั้งหมดในเอกสาร

หรือคลิกปุ่ม Slide Sorter

- คลิกที่สไลด์แผ่นที่จะย้ายค้างไว้ จากนั้นคลิกลากไปวางที่ตำแหน่งใหม่
- 🔳 คลิกสไลด์แผ่นที่จะลบ แล้วกดปุ่ม 🔤

คลิกลากย้ายตำแหน่งสไลด์

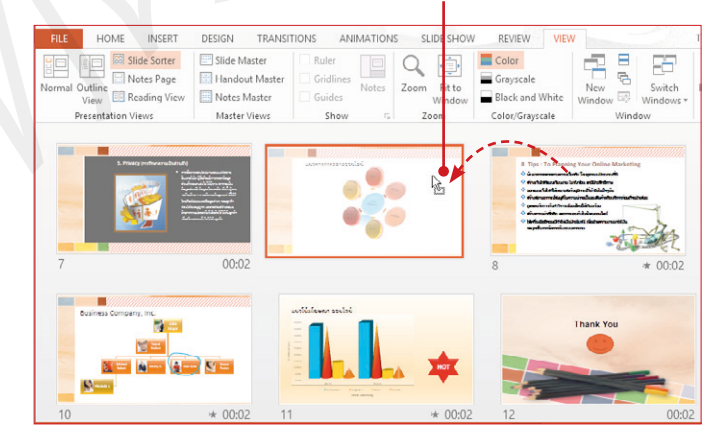

#### มุมมองสี (Color)/มุมมองปกติ (Normal)

มุมมองแบบสีและมุมมองปกติ เป็นมุมมองที่เราทำงานใน PowerPoint ในขณะที่สร้างสไลด์ ก็จะเห็นสีสันที่ เต็มที่ทุกเฉดสี และในมุมมอง Normal View ก็จะแสดงสไลด์แบบย่อให้เลื่อนดูหรือคลิกขึ้นมาทำงานได้ นอกจาก นี้ยังเปลี่ยนเป็นมุมมองเค้าร่าง (Outline View) เพื่อแสดงข้อความในสไลด์ในกรอบสไลด์แบบย่อได้อีกมุมมองหนึ่ง

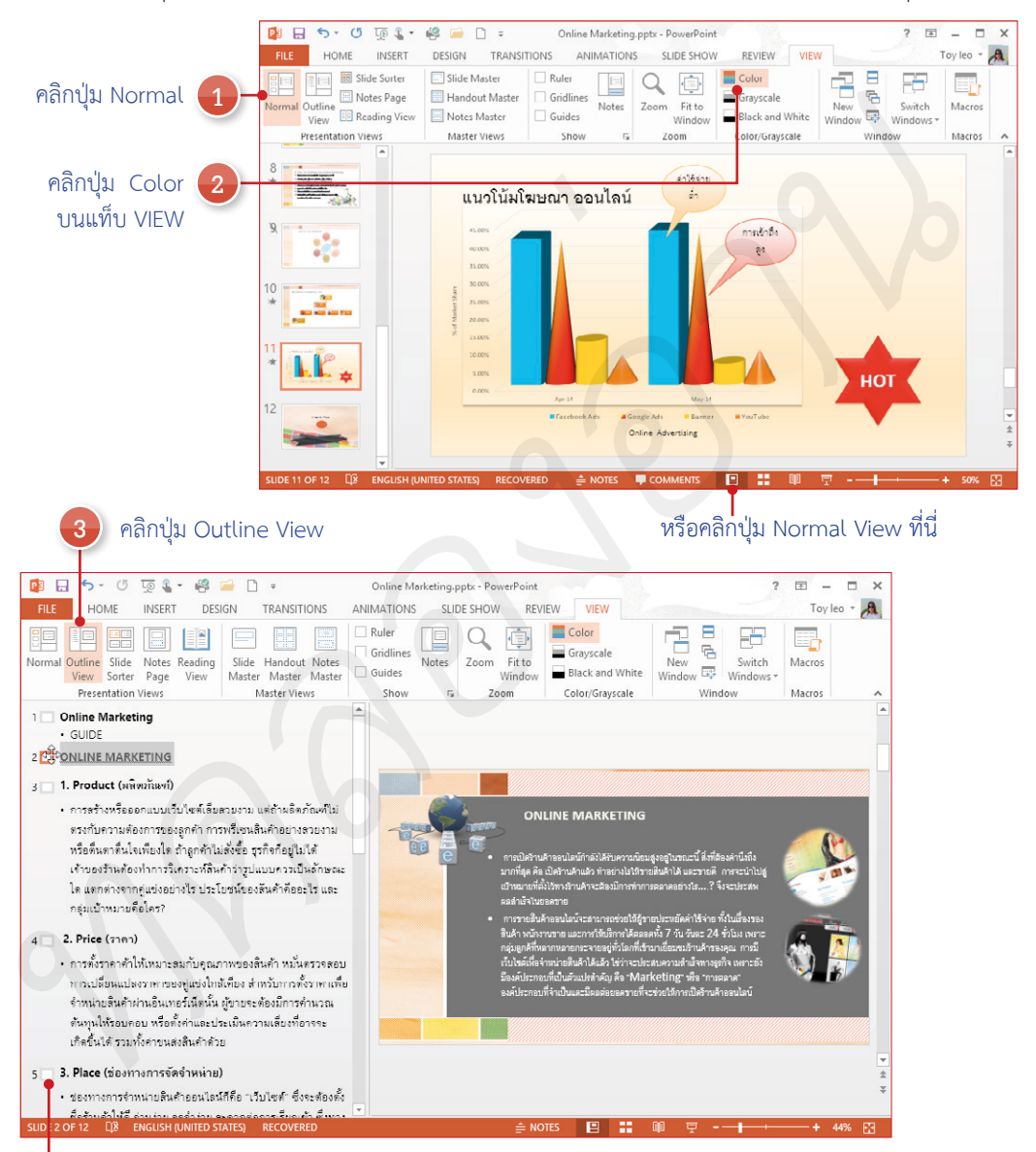

Outline View (มุมมองเค้าร่าง) นี้จะแสดงเฉพาะข้อความที่อยู่ในสไลด์แต่ละแผ่น ซึ่งจะเป็นข้อความไตเติลและ ข้อความในกรอบบุลเล็ต ช่วยให้คุณตรวจสอบ จัดการกับเนื้อหา และแก้ไขข้อความได้แบบรวดเร็ว

#### มุมมองบันทึกย่อ (Notes Page View)

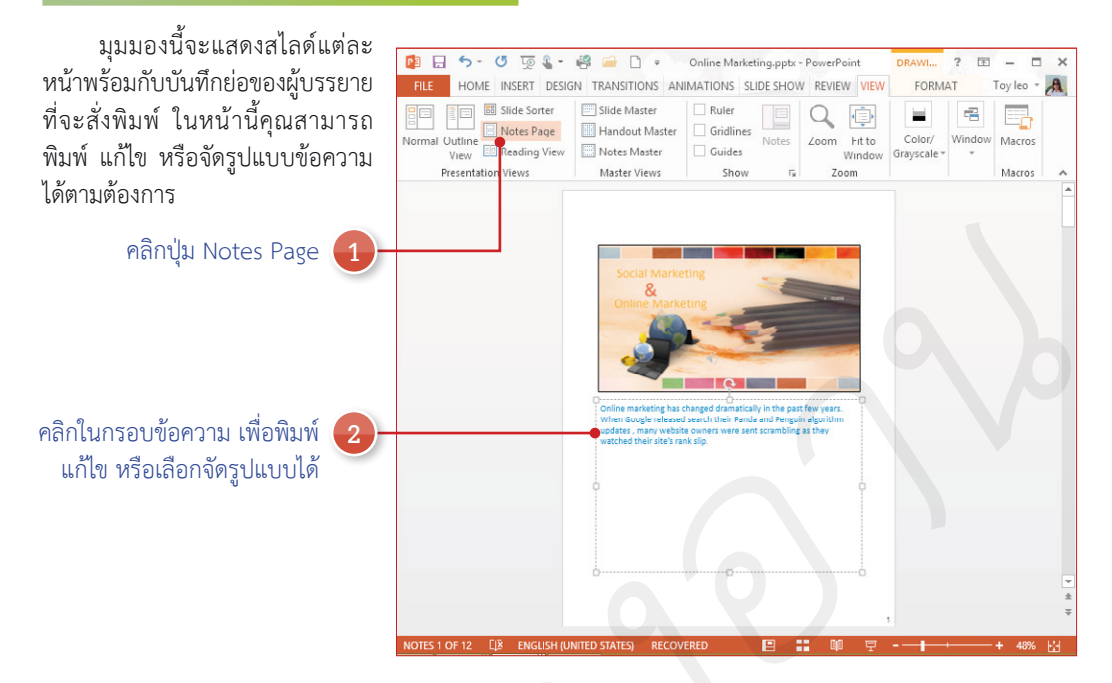

#### มุมมองการอ่าน (Reading View)

Reading View ในมุมมองนี้จะเล่นการนำเสนอสไลด์ในหน้าต่าง เพื่อดูภาพเคลื่อนไหว การเปลี่ยนแผ่นสไลด์ทั้งภาพ และเสียงประกอบ รวมถึงเอฟเฟ็กต์ต่างๆ เหมือนมุมมอง Slide Show แต่ไม่ต้องแสดงสไลด์โชว์แบบเต็ม หน้าจอภาพ

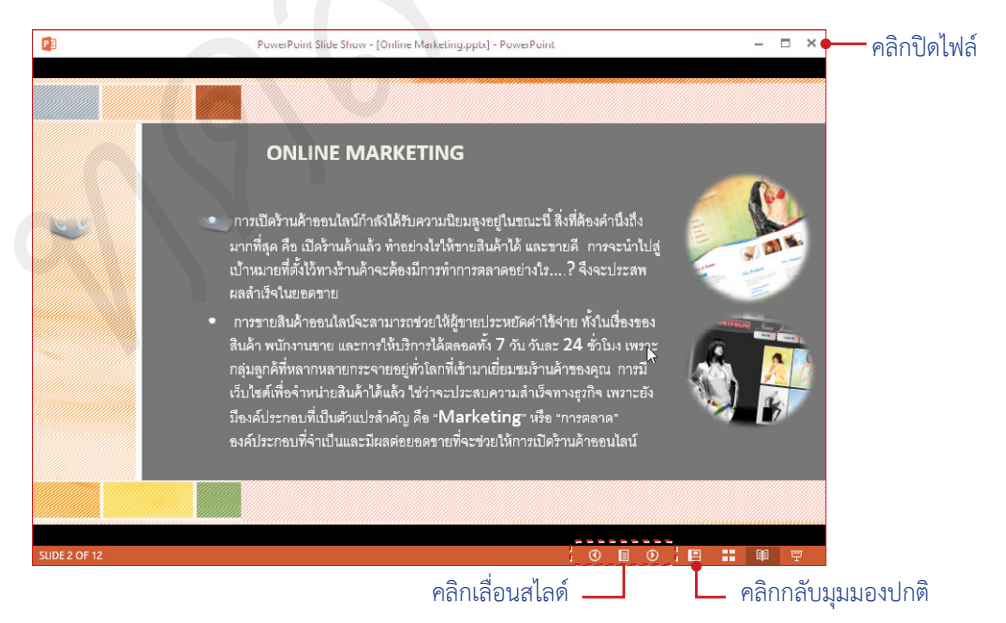

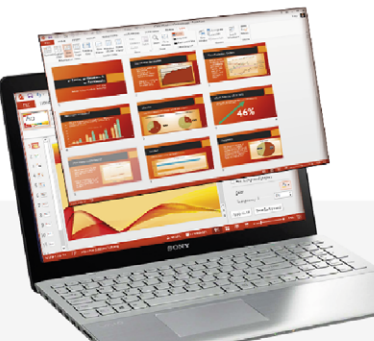

## 

จะช่วยให้สร้างพรีเซนเตชันได้ในขั้นตอนง่ายๆ แต่ได้พลลัพธ์แบบมืออาชีพ สามารถนำไป ใช้งานได้ทุกสาขาอาชีพ ไม่ว่าจะเป็นการนำเสนอพลงานในธุธกิจ แผนการลงทุน การประชุม สัมมนา หรือใช้ในวงการศึกษา ทั้งพรีเซนต์การบ้าน หรือสไลด์สื่อการสอน

์ เจาะสึกการสร้างเนื้อทาทุกประเภท ไม่ว่าจะเป็นข้อความ ตาธาง ธูปภาพ เสียง วิดิโอ มูวี่ ธวมถึงการนำเสนอ

เนื้อทาให้น่าสนใจค้วย Chart, SmartArt และคึงดูดความสนใจด้วยเอฟเฟ็กต์ภาพเคลื่อนไทวแบบต่างๆ นอกจากนี้ไท้คุณเชื่อมต่อโลกออนไลน์ ค้วยคุณสมบัติพิเศษของ PowerPoint 2013 ไม่ว่าจะเป็นการนำภาพออนไลน์ เสียงออนไลน์ วิดีโอจาก YouTube มาใช้ในงานนำเสนอ ใท้คุณแชร่งานนำเสนอให้เพื่อนได้ร่วมชมงานนำเสนอพ่านโซเซียลเน็ตเวิร์กดังอย่าง Facebook และ Twitter ได้โดยตรงจากโปรแกรม

| ៉ เริ่มต้นใช้งาน PowerPoint 2013 | 📊 นำเสนอด้วย Chart (กราฟ)           |
|----------------------------------|-------------------------------------|
| 🖭 ปรับแต่งเครื่องมือและมุมมอง    | 📄 Slide Master  ສຣ້ານຄົມແລະເກັມເພລາ |
| 🖓 ใส่ข้อความและจัดรูปแบบ         | 🐈 Animation สร้างภาพเคลื่อนไหว      |
| 📑 แต่งสไลค์ให้สวยค้วยรูปภาพ      | 👳 Slide Show นำเสนอสไลค์            |

- 🐶 วาครูปและออกแบบกราฟิก
- 🔲 Slide Multimedia วิดีโอ เสียง และเพลง
- 🔲 จัดเนื้อทาใส่ตาราง (Table)
- 🔊 แผนภาพ SmartArt (ไดอะแกรม)

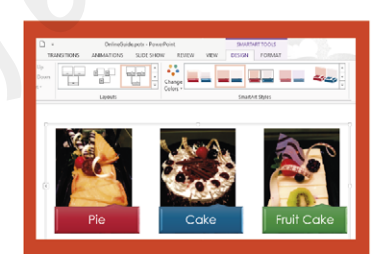

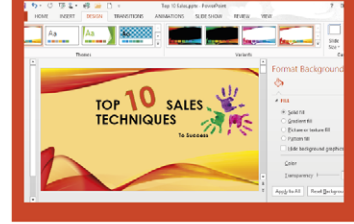

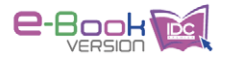

พู้แต่ง : ดวงพธ เกี๋ยงคำ

อดีตอาจารย์สอนคอมพิวเตอร์ และพู้บริหารการจัดการหลักสูตรการอบรมคอมพิวเตอร์ ให้กับสถาบันสอนคอมพิวเตอร์ชั้นน่า เป็นวิทยากรให้กับสถาบันการศึกษาต่างๆ ตั้งแต่ปี 2535 จนกระทั่งปัจจุบัน มีประสบการณ์การอบรม และให้ค่าปรึกษากับองค์กรต่างๆ มากมาย มีพลงานด้านงานเขียนที่ได้รับความนิยมสูงสุดมากมาย อาทิ คู่มือ Microsoft Office 2003, คู่มือ Microsoft Office 2007, คู่มือ Microsoft Office 2010, คู่มือใช้งาน Windows 8 ฉบับสมบุรณ์, คู่มือสร้างเว็บไซต์ ฉบับสมบุรณ์, คู่มือ Office 2013 ฉบับใช้งานจริง <mark>ดวงเมธ เกี๋ยงคำ</mark> บรรณาธิการ พิษณุ ประศิริ

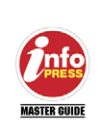

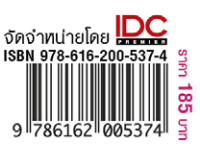

- 🖶 พิมพ์สไลด์และนำพธีเซนต์ไปใช้งาน
- Share & Post To Social Networks
- 👳 Office Apps และรีวิวเนื้อทา